Burrel S22 Trail Camera User's Manual

#### PLEASE READ CAREFULLY BEFORE USING CAMERA

#### **Package Contents**

| Mounting Strap | 1 | Trail Camera  | 1 |
|----------------|---|---------------|---|
| Antenna        | 1 | User's Manual | 1 |

#### **Camera Body and Ports**

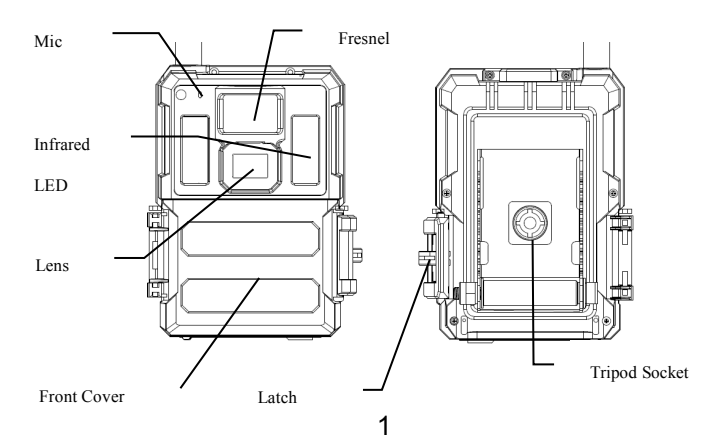

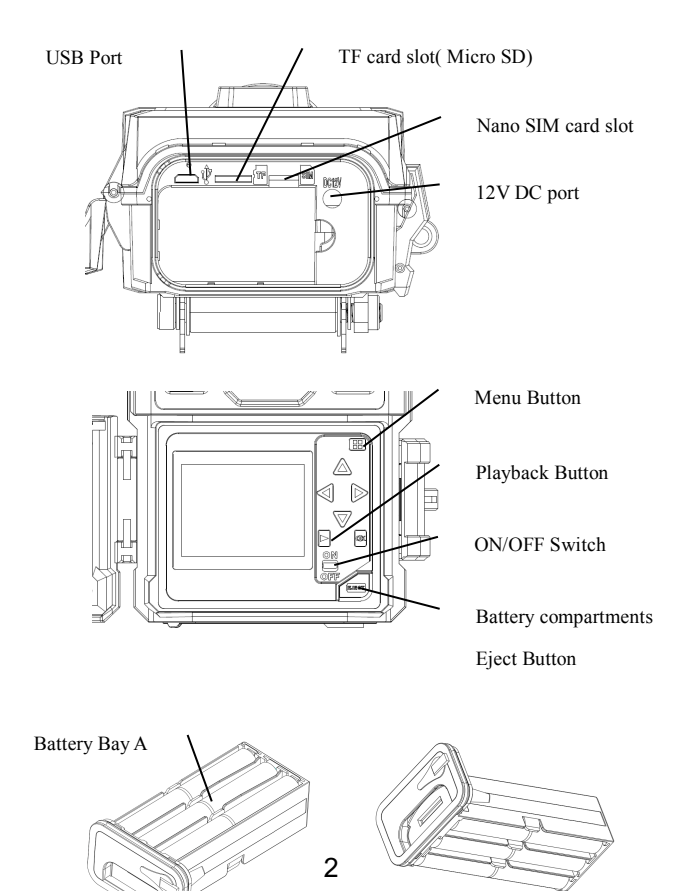

Battery Bay B

#### Keys & Buttons

- MENU: Enter the program menu in preview mode
- ▲▼ ◀ ►: Move between the menu items and change the value
- OK:
- o Save parameter settings in menu mode
- o Play videos in playback mode
- Playback button In live preview window, switch between playback and preview mode
- Use Shortcuts: In live preview window,
  - $\circ$  **\blacktriangle** is the shortcut to choose **Video** mode, and
  - $\circ$   $\checkmark$  is the shortcut for the **Camera** mode
  - < is the shortcut for Arm the camera(start working)
  - ► is the shortcut for GPS information
  - o **OK** is for capture photos or record a video manually
- ON/OFF(Power) Switch: OFF in the bottom. ON in the top.

## Quick Start

 Make sure the power switch is at OFF position. Load the batteries into the battery compartment according to the polarities indicated. Load a set of 12 (recommended), 6(emergency, battery bay A or B) AA batteries. Or connect 12V external power supply to the camera by using the correct cable and external battery.

The following batteries can be used, make sure it is 1.5V AA.

- High-performance alkaline batteries
- Lithium batteries
- Rechargeable Ni-MH batteries
- Insert a TF card (32GB or smaller). Open the camera and insert the TF card into the card slot. Refer to the card symbol on the case for proper orientation. The camera supports up to 32 GB TF card.
- 3. Insert a Nano SIM card.
- Screw the antenna onto the antenna jack on the top of the camera. Make sure it's all the way in but DO NOT over tight it.
- 5. Slide the power switch to the ON position. The camera will enter the live preview mode and start searching the network.
- 6. Wait until the camera finds the network. If the wireless carrier is not

found, you will need to go to the Advanced Wireless Setup section on Page 10. If the wireless carrier is found, please go to the next step.

- Press (NEW) button to enter into the menu, then press < or > buttons to move between the tabs (submenu) which contains different group of items. Press the ▲ or ▼ buttons to activate the submenu and edit different items. Press <> to change the value. Press the OK button to save.
- 8. Navigate to the Wireless tab; scroll down to enter the submenus. Change the Send Mode to Instant. Leave the Send To on Phone mode if you are sending the MMS to a cell phone number. Or change to Email mode if you are sending to your email address. Scroll down to Phone or Email and input the phone number or email address of the recipient there. Only Send Via=Internet available if choose Video mode.
- 9. Press **MEND** button to exit from the submenu. Press the MENU again to exit from setup menu and enter the live preview mode.
- 10. Press the OK button to capture image or record video manually.
- At preview mode, press the playback button to playback. Use the ◄ or
   buttons to go through the images. Press ▲ or ▼ button to choose magnification times. Press OK and press ◄ or ▶,▲ or ▼ to move the magnified area.
- 12. Press Playback button 🗩 to exit. Magnification mode.
- 13. While reviewing the image, press **MEND** button to delete the current image or all the images.
- 14. Press Playback button 🗩 to exit the playback mode.
- 15. Place the camera at the target area and turn on the camera (press the left key ◀ for 1 second to arm the camera or slide the power switch to ON (5 minutes later start to work)). The camera will take pictures or videos as programmed. The height from the ground for placing the

camera should vary with the object size appropriately. In general, 3-6 feet is preferred.

- 16. If camera is working (Switch=on), it goes to setup mode when press any button.
- 17. Push the power switch to the OFF position to power off the camera. Please note that even in the OFF mode, the camera still consumes a small amount of battery power. Therefore, please remove the batteries if the camera is not in use for an extended time.

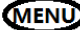

#### Menu Settings

Switch the camera to SETUP mode & press MENU. Press ▲▼ ◀► to select the desired value, And then press **OK** to save.

| Sett   | ing Items                                  | Description                                                    |
|--------|--------------------------------------------|----------------------------------------------------------------|
|        | Mode                                       | Choose to take Photo / Video/Photo&Video                       |
|        | Photo Size                                 | Choose the image size, e.g. 3MP, 5MP, 8MP, 10MP ,12MP or 24MP. |
|        | Photo Burst                                | Choose the number of images taken after each trigger (1-10).   |
| Camera | Burst                                      | Choose the interval time length between the                    |
|        | Interval                                   | images taken in burst mode (Short 1/2/3s).                     |
|        | Video Size                                 | Choose the video resolution.                                   |
|        | Video Length                               | Set the video length to the desired duration.                  |
|        | Sound Enable or disable video sound record |                                                                |

|         | Trigger<br>Interval | The sleeping time after each trigger.                                                                                                    |  |
|---------|---------------------|----------------------------------------------------------------------------------------------------|--|
|         | Time Lapse          | Camera can be triggered by timer at a<br>preset time interval. Please note that even<br>in Time Lapse mode, the camera still can<br>be triggered unless the Sensitivity set to off.                                                                                                    |  |
| Trigger | Start-Stop<br>1/2   | The camera can be set to operate only at specific time period. To enable this function select <b>ON</b> and press ok. The start-stop menu will then appear. This menu contains the settings for times to start and stop as well as the trigger interval and time lapse interval. The start-stop setting will override all other general camera settings. Since there are 2 periods available, make sure to not program times that overlap. |  |
|         | Work Day            | Enable or disable the PIR trigger and Time lapse trigger by day of the week.                                                                                                    |  |

|            | ArmCamera            | Make the camera working immediately.    |  |
|------------|----------------------|-----------------------------------------|--|
|            | Clock                | Choose right timezone and press save.   |  |
| Sustam     | System Camera ID GPS | Watermark in the left bottom corner of  |  |
| System     |                      | image, up to 5 digits.                  |  |
|            |                      |                                         |  |
| coordinate |                      | Could be written to exif into of photo. |  |

|            | Camera<br>Tracker                            | Enable of disable camera tracker.            |  |
|------------|----------------------------------------------|----------------------------------------------|--|
|            | Password                                     | This option allows a 6 digits password to be |  |
|            |                                              | set, keep it in mind. Recommend to use.      |  |
|            | Time Stemp                                   | ON /Off. Choose if the image stamp is to be  |  |
|            | Time otamp                                   | shown or not.                                |  |
|            | Overwrite                                    | Cycle writing the TF card.                   |  |
|            | Веер                                         | Enable or disable key tone                   |  |
|            | LED indicator                                | Enable or disable blinking of indicator.     |  |
|            | EW/ Undete                                   | Start to update FW and MCU once update       |  |
|            | FW Opdate                                    | files copied to TF card root directory.      |  |
|            | Format the TF card. This will erase all data |                                              |  |
|            | Format                                       | on the TF card. This cannot be undone.       |  |
|            | Defeult                                      | Restore all settings to factory default      |  |
| <b>.</b> . | Default                                      | values.                                      |  |
| System     |                                              |                                              |  |
|            | Language                                     | Choose the menu language.                    |  |
|            | Information (                                | Show Model Number, HW/FW/MCU version         |  |
|            | information                                  | and IMEI(wireless camera only).              |  |

|              |           | Choose to send the photo or video clips      |  |
|--------------|-----------|----------------------------------------------|--|
|              | Sand Mada | instantly, or Daily report (send one picture |  |
| Wireless     | Sena mode | at preset time, save others) or turn off     |  |
| (wireless    |           | sending. Both= Instant and Daily report.     |  |
| camera only) | Sand Via  | Choose to send the image via MMS (MMS        |  |
|              | Send Via  | plan) or Internet (Data plan).               |  |
|              | Send To   | Send the images to Phone, Email or Both.     |  |

|              | Phone         | Input or revise the recipient Phone number.  |  |
|--------------|---------------|----------------------------------------------|--|
|              | Email         | Input or revise the recipient Email address. |  |
|              | I             | The text content of Image From will be       |  |
|              | Image From    | included in MMS/Email subject                |  |
|              | 0140          | Turning the SMS command function always      |  |
|              | SMS           | on or every n hours. On mode will increase   |  |
|              | Control       | the power consumption.                       |  |
|              | Copy Para     | Copy the current network parameter           |  |
|              |               | settings to the TF card.                     |  |
|              |               | If no pre-programmed carrier's network       |  |
| Wireless     |               | parameters, you will need to use the Setup   |  |
| (wireless    |               | Tool to program in manually. After you use   |  |
| camera only) | Update Para   | the Setup Tool, a MMSCFG.bin file will be    |  |
|              |               | generated and put on the TF card. You will   |  |
|              |               | need to run Update Para to write the         |  |
|              |               | settings to the camera.                      |  |
|              | Image Quality | Choose the wireless picture quality.         |  |
|              |               | Generate logs automatically when to set to   |  |
| Debug Switch |               | on. Press save to manually create logs.      |  |

## Playback Button (Viewing Photo or Video)

- Switch to ON position
- Press Playback button b to view the latest picture (or video).
- Press OK button to start playing the video clips.
- Press OK button to pause and press playback to quit playing.
- Press ◄ button to view the previous image and press ► button for the next.

- Press ▲ or ▼ button to choose magnification times. Press OK and and press ◀ or ►,▲ or ▼ to move the magnified area.
- Press the Playback button 
   playback button again to exit the playback mode.

## DEL Delete Photo or Video

- Press Playback button to view the image (or video) which to be deleted.
- Press **MENU** button.
- Press LEFT or RIGHT to select Delete One or All, then OK to execute or MENU to Exit.
- Files can't be restored once deleted.

#### How to use the Setup Tool

If your wireless carrier's network parameters are not pre-programmed into the camera from the factory, you will need to use the Setup Tool to program them into the camera manually.

- 1. Download the Setup Tool from the link offered by seller.
- The setup tool will only work on PC(windows). Run wireless.exe or WirelessPlus.exe on your computer.
- 3. You will see the setup window as below.
- 4. Fill in the settings you prefer into the blank fields. These settings will overwrite the existing settings from the camera.
- You can specify the Max sending images in a day(Max Num) (00:00:00-23:59:59), all the MMS/email sent at on mode would be included into this Max Num. Choose 0 means no limit.
- 6. Operator Parameters: Choose custom and fill in the parameters

obtained from your wireless carrier if settings not preset; or choose country/operator if it is preset; choose auto/auto only when dealer confirms it is ready.

- Email setting: Input the right SMTP server and port, choose SSL or non SSL type(default) email service type accordingly.
- Wireless image quality, normal resolution=640\*480; high resolution=1280\*960,original photo sending only available on 3G/4G models.
- 9. Image From content will be included in MMS/email subject so the user will know where the image comes from.
- 10. SMS Status Response will allow the camera to send the user a response after it receives the user's SMS command.

| 😤 Wireless Camera Setup v2.8    |                | 8       |               |                              |           |
|---------------------------------|----------------|---------|---------------|------------------------------|-----------|
| Send Mode                       | Send Via       |         |               |                              |           |
| Instant Max Num 50              | C MMS          |         | Operator Para | meter                        | X         |
| C Daily Report 21 : 30          | Internet Email | Setting | Internet      |                              |           |
| ⊂ Off                           | /              |         | APN           | CMNET                        |           |
| Operator Parameter              | - Sand To      |         | Usemame       |                              | _         |
| Country Custom -                | Canona C       | Both    | Password      |                              |           |
| Operator Custom 🗸               | ° mail         |         | MMS           |                              |           |
| Parameters                      | C Other        |         | APN           | CMWAP                        | _         |
| Recipients                      |                |         | Usemame       |                              | _         |
| ✓ Phone1 015812345678           | ☐ Phone2       |         | Password      | [                            |           |
| Email Setting                   | ×              |         | URL(MMSC)     | http://mmsc.monternet.com    |           |
| Account (@xxx) spromise@gmail.c | om             |         | Gateway       | 10.0.0.172                   |           |
| Password ********               |                |         | Port          | 80                           |           |
| Re-Type Password *******        |                |         |               |                              |           |
| SMTP Server smtp.gmail.com      |                |         | OI            | Cancel                       | ř.        |
| SMTP Port 465                   | 🔽 SSL          |         |               |                              |           |
| ОК                              | Cancel         |         | Figure o      | out the way<br>email encrypt | of<br>ion |
| Default Load Sat                | ve Save as     |         | before m      | ake the choic                | e         |

#### GPS working flow chart

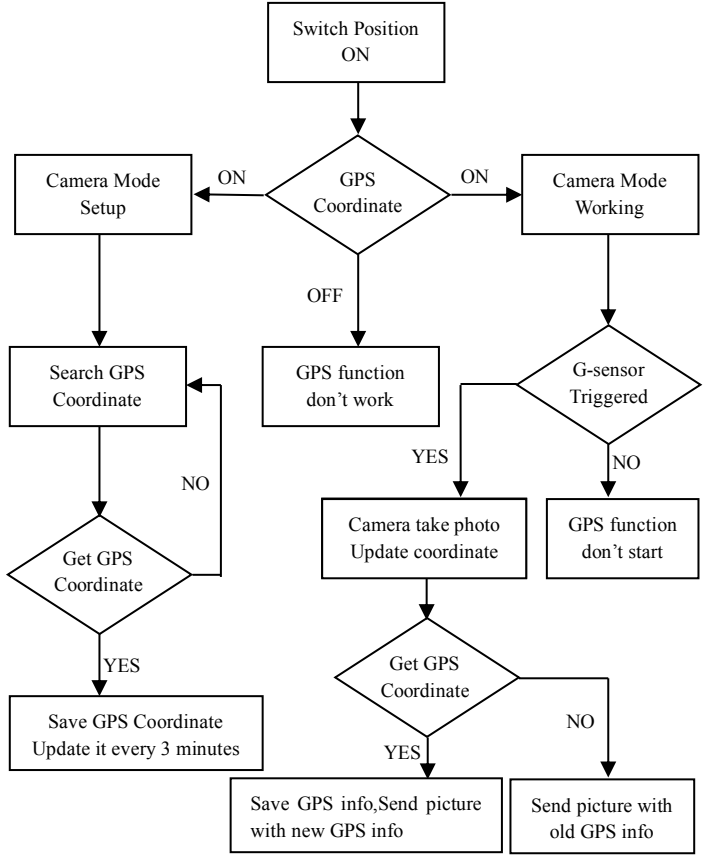

13

#### Camera Tracker working flow chart

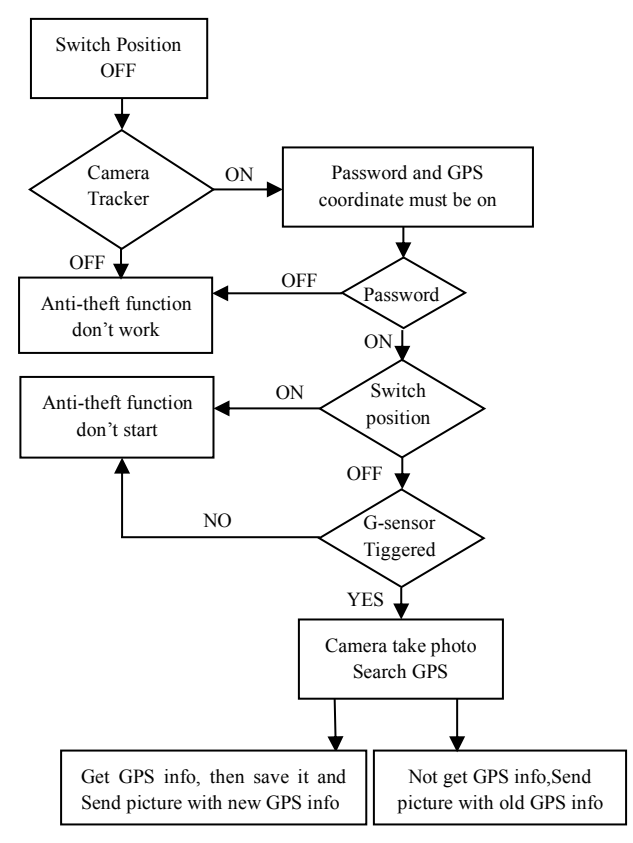

## **Technical Specifications**

| Picture Resolution  | 3MP/5MP/8MP/10MP/12MP/24MP                       |  |  |
|---------------------|--------------------------------------------------|--|--|
| Video Resolution    | WVGA@60fps 720P@60fps ,1080P@60fps , 1440p@30fps |  |  |
| Trigger Time        | 0.4s(picture), 1-1.3s(video)                     |  |  |
| Recovery Time       | 2s(picture)                                      |  |  |
| Lens FOV            | 110 $^\circ$ wide angle (diagonal angle)         |  |  |
| Night Illumination  | Infra Red or No Glow                             |  |  |
| Display Screen      | 2.0" IPS LCD, 480*360                            |  |  |
| Memory Card         | up to 32GB                                       |  |  |
| Trigger             | Motion (PIR) / Timer (Time Lapse)/SMS retrieve   |  |  |
| PIR Sensitivity     | Adjustable (High/Normal/Low/Off)                 |  |  |
| Detection Range     | Up to 25 meters                                  |  |  |
| Flash Range         | Up to 18 meters                                  |  |  |
| Temperature         | -20 - +60°C (Operation) -30 - +70°C (Storage)    |  |  |
| Trigger Interval    | 0s – 60 min                                      |  |  |
| Time Lapse Interval | Up to 24hrs                                      |  |  |
| Photo Burst         | 1–10                                             |  |  |
| Video Length        | 1–30s                                            |  |  |
| Power Supply        | 6×AA or 12AA (1.5v AA)/ External Power(12VDC)    |  |  |
| Stand-by Current    | < 0.08mA (SMS off); <3mA (SMS on)                |  |  |
| Sound Recording     | Available                                        |  |  |
| Mounting            | Tripod/Mounting Strap/Python lock                |  |  |
| Weight              | 0.5kg                                            |  |  |
| Dimensions          | 142*106.5*85mm(antenna not included)             |  |  |
| Operation Humidity  | 5% - 90%                                         |  |  |

# SMS Command Code List(wireless camera only)

| Add Phone          | *100#number# | Phone number added               |  |
|--------------------|--------------|----------------------------------|--|
| Delete Phone       | *101#number# | Phone number deleted             |  |
| Add Email          | *110#email#  | Email added                      |  |
| Delete Email       | *111#email#  | Email deleted                    |  |
| Send Via MMS       | *120#0#      | Send via MMS                     |  |
| Send Via Internet  | *120#1#      | Send via Internet                |  |
| Send To Phone      | *130#0#      | Send to phone                    |  |
| Send To Email      | *130#1#      | Send to email                    |  |
| Send To Both       | *130#2#      | Send to both                     |  |
| Send Mode Instant  | *140#0#      | Send instant photo               |  |
| Daily Report       | *140#1#      | Send daily report at preset time |  |
| Send Mode Off      | *140#2#      | Send is off                      |  |
|                    |              | Signal status; Battery level; TF |  |
| Check Status       | 160#         | card status                      |  |
| Disable SMS        | *170#        | SMS control disabled             |  |
| Reset the Max      |              | *180#0# //no limit               |  |
| Sending Number per | *180#        | *180#100# //reset to 100         |  |
| day                |              | *180# //clear the counter        |  |

| Choose the wireless image size | *190#                | *190#0# // choose 640*480<br>*190#1# // choose 1280*960<br>*190#2# // choose original photo |  |
|--------------------------------|----------------------|---------------------------------------------------------------------------------------------|--|
| Camera Mode Photo              | *200#0#              | Set to photo mode                                                                           |  |
| Camera Mode Video              | *200#1#              | Set to video mode                                                                           |  |
| Photo+Video mode               | *200#2#              | Set to Photo+Video mode                                                                     |  |
| Set PIR Level to High          | *202#0#              | PIR sensitivity high                                                                        |  |
| Set PIR Level to<br>Normal     | *202#1#              | PIR sensitivity normal                                                                      |  |
| Set PIR Level to Low           | *202#2#              | PIR sensitivity low                                                                         |  |
| Set PIR Level to Off           | *202#3#              | PIR sensitivity off                                                                         |  |
| Format TF card                 | *204#                | TF card was formatted                                                                       |  |
| Set system time                | *205#YYYYMMDDHHMMSS# |                                                                                             |  |
|                                | *206#??????? #       | *206#1001001# means PIR enabled on                                                          |  |
| Set workday                    | ?= "0" or "1", from  | Monday, Thursday and Sunday,                                                                |  |
|                                | Mon. to Sun.         | disabled on other days.                                                                     |  |
| Check network Para             | *207#                | Show current network settings                                                               |  |
| Set SMTP Para                  | *208#option#         | *208#account#password#server                                                                |  |
|                                |                      | #port#ssl type#(ssl=1, no ssl=0)                                                            |  |
| Disable status                 | *200#0#              | No SMS alert info after SMS                                                                 |  |
| response                       | 209#0#               | command executed                                                                            |  |

| Enable status       | *200#1# | With SMS alert info.             |
|---------------------|---------|----------------------------------|
| response            | 203#1#  |                                  |
| Check GPS           | *04.0#  | Show current GPS coordinate      |
| Coordinate          | "Z1U#   |                                  |
| Retrieve photo or   | *500#   | Available at instant mode. Equal |
| video clips         | 300#    | to a normal motion trigger.      |
| Set Debug Switch to | *500#0# |                                  |
| OFF                 | 502#0#  | Debug Switch OFF                 |
| Set Debug Switch to | *500#1# | Logs saved automatically at on   |
| ON                  | 502#1#  | mode.                            |
| Send Log File       | *503#   | Send all logs file to email      |

#### Notes:

- 1. When install camera, it's better to put it somewhere 1.5m above the ground, good for night time image and less false trigger.
- If you want to use the camera as a non wireless camera without SIM card, please make sure Send mode is off, SMS control is off.
- When reaches the Max Num, Sending will be stopped; it would restart to send from the next day, or you can reset the Max Num by SMS command.
- 4. In the time stamp, M=motion trigger, T=time lapse trigger, S=\*500# trigger, E= manually trigger. G= G-sensor trigger

- Make sure no air condition, chimney or other heat resources in the camera's field of view. Rising sun or sunset may trigger the PIR, pay attention to the camera orientation.
- If wireless camera stops sending, please check the balance of SIM card or data plan condition. Check if signal is stable there.
- When default the camera, all settings would be set to factory settings.
- Video could be sent at camera mode(video) and send mode(instant), but make sure camera registered to high speed 3G/4G network. If video clip size larger than 25MB, sending would be stopped and changed to WVGA 10s from next trigger.
- Highly recommend to test the network speed by send a picture manually in the field before finish the setup. If registered to 2G network, please don't try to send original photo or video clip.
- Camera goes to setup mode when camera switch move from OFF to ON, if no operation for 5 minutes, camera goes to working mode automatically. Press left button for 1 second and then press OK at preview mode, it goes to working mode immediately.
- SMS control explanation. Always, camera ready to reply SMS command all the time, consume a lot power. Every n hours, camera SMS turn on for 0.5 hour, then turn off for n-0.5 hours; repeat this again and again. Off, SMS control=Off.
- 12. How to send a picture manually? After network found at preview mode, with right wireless settings, camera mode=photo, send mode =instant; press OK, a picture would be taken first, then you can choose send this photo or not.

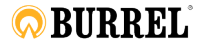

# Användarmanual för trail-kamera/viltkamera

Burrel S22WA

## LÄS NOGGRANT INNAN ANVÄNDNING

## Förpackningens innehåll

| Monteringsrem | 1 | Trail-kamera/viltkam<br>era | 1 |
|---------------|---|-----------------------------|---|
| Antenn        | 1 | Användarmanual              | 1 |

#### Kamerahus och portar

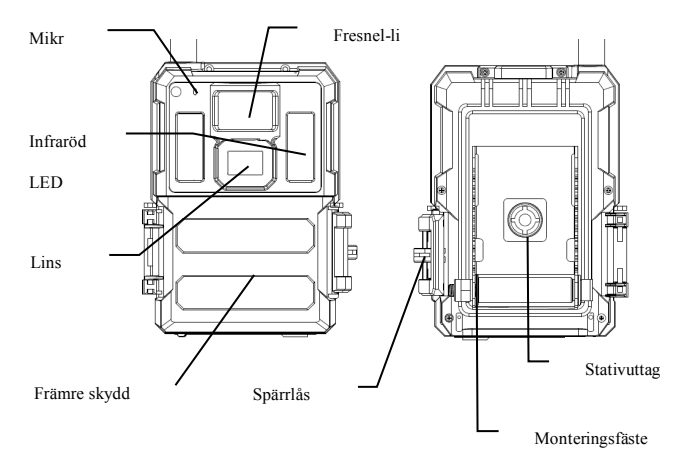

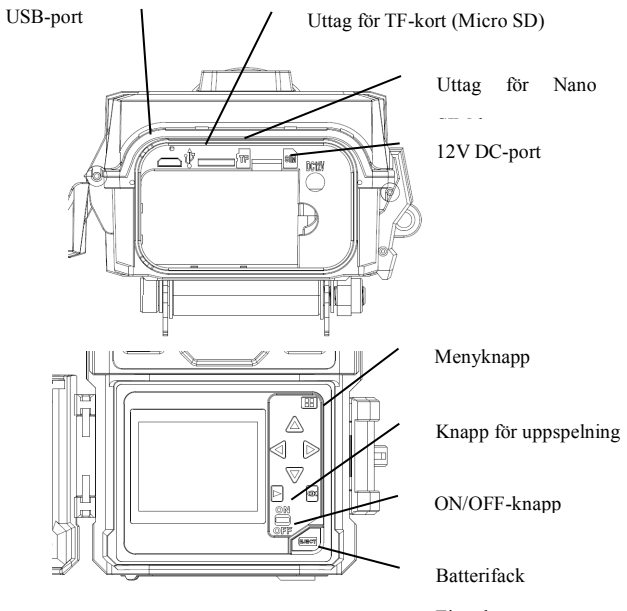

Eject-knapp

#### Tangenter & knappar

- MENY: Gå in i programmenyn i preview-läget
- ▲▼ ◀►: Flytta mellan menyalternativen och ändra värdet
- OK:
- o Spara parameterinställningar i menyläge
- o Spela upp videor i uppspelningsläget
- Knapp för uppspelning I preview-fönstret växlar du mellan uppspelning och förhandsgranskningsläge.
- Använd genvägar: I förhandsgranskningsfönstret,
  - ▲ är genvägen för att använda Video -läget, och
  - o ▼ är genvägen till kamera -läget

  - ► är genvägen för GPS-information
  - o OK är för att ta foton eller spela in en video manuellt
- ON/OFF-knapp: OFF längst ner. ON längst upp

#### Snabbstart

 Kontrollera att strömknappen är i OFF-läget. Sätt in batterierna i batterifacket i enlighet med de angivna polariteterna. Ladda en uppsättning 12 (rekommenderat), 6 (nödfall, batteriutrymme A eller B) AA-batterier. Eller anslut 12V extern strömförsörjning till kameran genom att använda korrekt kabel och externt batteri.

Följande batterier kan användas, kontrollera att det är 1,5 V AA.

- Alkaliska batterier med hög prestanda
- Litiumbatterier
- Uppladdningsbara Ni-MH-batterier
- Sätt in ett TF-kort (32 GB eller mindre). Öppna kameran och sätt in TF-kortet i kortplatsen. Se kortsymbolen på höljet för att få rätt inriktning. Kameran har stöd för upp till 32 GB TF-kort.
- 3. Sätt in ett Nano SIM-kort.
- 4. Skruva fast antennen i antennuttaget på kamerans ovansida. Se till att den sitter helt och hållet i, men dra INTE åt för hårt.
- 5. Skjut strömbrytaren till ON-läget. Kameran går in i förhandsgranskningsläget och börjar söka i nätverket.
- Vänta tills kameran hittar nätverket. Om den trådlösa operatören inte hittas måste du gå till avsnittet Avancerad trådlös installation på sidan 10. Om den trådlösa operatören hittas går du vidare till nästa steg.
- 7. Tryck | MEND -knappen för att komma in i menyn, tryck sedan på
   ◄ eller ►-knapparna för att flytta mellan flikarna (undermenyer) som

innehåller olika grupper med objekt. Tryck på ▲ eller ▼-knapparna för att aktivera undermenyn och redigera olika objekt. Tryck ◀► för att ändra värdet. Tryck på OK-knappen för att spara.

- 8. Navigera till fliken Wireless och bläddra nedåt för att komma till undermenyerna. Ändra Send-läget till Instant. Lämna Send to på telefonläget om du skickar MMS:et till ett mobiltelefonnummer. Eller ändra till E-mailläge om du skickar till din e-postadress. Bläddra ner till Telefon eller E-post och ange mottagarens telefonnummer eller e-postadress där. Send via=Internet är endast tillgängligt om du väljer Videoläge.
- Tryck FROM -knappen för att lämna undermenyn. Tryck på MENU igen för att lämna inställningsmenyn och gå in i läget för direktvisning.
- 10. Tryck på OK-knappen för att ta en bild eller spela in en video manuellt.
- I preview-läget, tryck på Play-knappen för att spela upp. Använd <
   eller ▶-knapparna för att gå igenom bilderna. Tryck på▲ eller ▼
   -knapparna för att välja förstoringsgrad. Tryck OK och tryck sedan <
   eller ▶, ▲ eller ▼ för att flytta det förstorade området.</li>
- 12. Tryck på uppspelningsknappen 🕑 för att lämna förstoringsläget.
- 13. När du granskar bilden, tryck på **MEND** -knappen för att radera den aktuella bilden eller alla bilder.
- 14. Tryck på uppspelningsknappen 🗩 för att lämna uppspelningsläget.
- 15. Placera kameran vid målområdet och slå på kameran (tryck på den vänstra tangenten ◄ i 1 sekund för att aktivera kameran eller skjut knappen till ON (5 minuters fördröjning innan aktivering)). Kameran kommer att ta bilder eller videor enligt programmeringen. Höjden från marken för att placera kameran bör variera med objektets

storlek på lämpligt sätt. I allmänhet är 1-2 meter att föredra.

5

- Om kameran är igång (knapp=on) går den till inställningsläget när du trycker på någon knapp.
- Skjut knappen till läget OFF för att stänga av kameran. Observera att även i OFF-läget förbrukar kameran fortfarande en liten mängd batteri. Ta därför bort batterierna om kameran inte används under en längre tid.

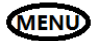

## Menyinställningar

Ställ in kameran på **SETUP**-läge & tryck på **MENU**. Tryck ▲ ▼ ◀► för att välja det önskade värdet och tryck sedan på **OK** för att spara.

| Inställningspunkter |              | Beskrivning                                                         |  |
|---------------------|--------------|---------------------------------------------------------------------|--|
|                     | Läge         | Välj att ta foto / video /foto & video                              |  |
|                     | Fotostorlek  | Välj storlek på bilen, t. ex. 3MP, 5MP, 8MP, 10MP, 12MP eller 24MP. |  |
|                     | Burst-läge   | Välj antal bilder som tagits efter varje trigger (1-10)             |  |
| Kamera              | Burst-interc | Välj intervalltid mellan bilderna som tas i                         |  |
|                     | all          | burst-läge (kort 1/2/3 sek.).                                       |  |
|                     | Videostorlek | Välj upplösning på videon.                                          |  |
|                     | Videolängd   | Ställ in önskad längd på videon.                                    |  |
| Ljud                |              | Sätt på eller stäng av ljudinspelning.                              |  |

|         | Känslighet           | Välj mellan High, Normal, Low och OFF.                                                                                                    |  |
|---------|----------------------|----------------------------------------------------------------------------------------------------|--|
|         | Triggerinterv<br>all | Vilotid efter varje trigger.                                                                                                    |  |
| Trigger | Tidsfördröjn<br>ing  | Kameran kan utlösas av en timer vid ett<br>förinställt tidsintervall. Observera att även i<br>tidsfördröjningsläget kan kameran<br>fortfarande triggas såvida känsligheten är<br>avstängd.                                                                                                    |  |
| Trigger | Start-Stop<br>1/2    | Kameran kan ställas in så att den endast ä<br>igång under en specifik tidsperiod. För att<br>aktivera denna funktion, välj <b>ON</b> och tryck<br>OK. Start-stop-menyn visas nu. Denna<br>meny innehåller inställningar för att starta<br>och stanna samt triggerintervaller och<br>tidsfördröjningsintervaller.<br>Start-stop-inställningen åsidosätter alla<br>andra allmänna kamerainställningar.<br>Eftersom det finns två perioder, se till att du<br>inte programmerar tider som överlappar<br>varandra. |  |
|         | Dag-funktion         | Aktivera eller stäng av PIR-triggern och<br>tidsfördröjningstriggern efter vilken veckodag<br>det är.                                                                                                    |  |

| System Aktivera kameran | Starta kameran med en gång. |
|-------------------------|-----------------------------|
|-------------------------|-----------------------------|

|             | Klocka            | Välj rätt tidszon och tryck på spara.        |
|-------------|-------------------|----------------------------------------------|
|             |                   | Vattenstämpel i bildens vänstra nedre hörn,  |
|             | Kamera-ID         | upp till 5 siffror.                          |
|             | GPS-koordi        |                                              |
|             | anter             | Kan skrivas till fotots exit-information.    |
|             | Spårningsfu       | Aktivera eller stäng av kamerans             |
|             | nktion            | spårningsfunktion.                           |
|             |                   | Här kan du ställa in ett lösenord på 6       |
|             | Lösenord          | tecken. Kom ihåg ditt lösenord.              |
|             |                   | Rekommenderas.                               |
|             | Tideetämmel       | ON /OFF. Välj om bildstämpeln ska visas      |
| Tidsstämpel |                   | eller inte.                                  |
|             | Skriv över        | Skrivcykel för TF-kortet.                    |
|             | Веер              | Aktivera eller stäng av knappljud            |
|             | LED-indikato<br>r | Aktivera eller stäng av blinkande indikator. |
|             |                   | Börja uppdatera FW och MCU när               |
|             | FW-uppdateri      | uppdateringsfilerna har kopierats till       |
|             | ng                | rotkatalogen på TF-kortet.                   |
|             | Farment           | TF-kortets format. Detta raderar all data på |
|             | Format            | TF-kortet. Detta går inte att göra ogjort.   |
|             | Cton doud         | Återställ alla inställningar till            |
| •           | Standard          | fabriksinställningar.                        |
| System      |                   |                                              |
|             | Språk             | Välj menyspråk.                              |
|             | Information:      | Visa modelInummer, HW/FW/MCU-version         |
| Info        | information       | och IMEI (endast trådlös kamera).            |

|          | Send-läge   | Välj om du vill skicka fotot eller videoklippet<br>direkt eller Daglig rapport (skicka en bild vid<br>en förinställd tidpunkt, spara de andra) eller |  |
|----------|-------------|----------------------------------------------------------------------------------------------------|--|
|          |             | stänga av sändningen. Båda = direkt eller                                                                                                    |  |
|          |             | daglig rapport.                                                                                                    |  |
|          |             | Välj att skicka bilden via MMS (MMS-plan)                                                                                                    |  |
| Sladdlös | Skicka via  | eller Internet (dataplan).                                                                                                    |  |
| (endast  |             | Skicka bilderna till telefon, e-post eller både                                                                                                    |  |
| sladdlös | Skicka till | och.                                                                                                    |  |
| kamera)  | Talafan     | Ange eller ändra mottagarens                                                                                                    |  |
|          | releton     | telefonnummer.                                                                                                    |  |
|          | E-post      | Ange eller ändra mottagarens                                                                                                    |  |
|          |             | e-postadress.                                                                                                    |  |
|          |             | Textinnehållet i Bild från kommer att                                                                                                    |  |
|          | Bild från   | inkluderas i ämnesraden för                                                                                                    |  |
|          |             | MMS/E-postmeddelandet.                                                                                                    |  |
| Sladdläs | SMS kontrol | Aktivera SMS-kommandofunktionen alltid                                                                                                    |  |
| Siaudios |             | eller var n timme. ON-läget kommer                                                                                                    |  |
| (endast  | I           | förbruka mera batteri.                                                                                                    |  |
| siaddlos | Kopiera     | Kopiera de aktuella nätverksinställningarna                                                                                                    |  |
| kamera)  | parametrar  | till TF-kortet.                                                                                                    |  |

| Uppdatering<br>sparametrar | Om det inte finns några förprogrammerade<br>nätparametrar för operatören måste du<br>använda installationsverktyget för att<br>programmera dem manuellt. När du har<br>använt installationsverktyget skapas en fil<br>MMSCFG.bin som placeras på TF-kortet.<br>Du måste köra en uppdatering av<br>parametrarna för att skriva in inställningarna<br>i kameran. |
|----------------------------|----------------------------------------------------------------------------------------------------|
| Bildkvalitet               | Välj vilken kvalitet du vill ha på de trådlösa<br>bilderna.                                                                                                    |
| Felsökningskn<br>app       | Generera loggar automatiskt när den är<br>aktiverad. Tryck på spara för att manuellt<br>skapa loggar.                                                                                                    |

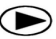

## Spela-knapp (Visa foto eller video)

- Sätt i ON-läge
- Tryck på uppspelningsknappen För att se den senaste bilden (eller videon).
- Tryck på OK-knappen för att spela upp videoklippen.
- Tryck på OK-knappen för att pausa och tryck på playback för att avsluta uppspelningen.
- Tryck på ◀-knappen för att titta på den tidigare bilden och tryck på ▶-knappen för att titta på nästa.
- Tryck på ▲ eller ▼-knapparna för att välja förstoringsgrad. Tryck
   OK och tryck sedan ◄ eller ▶,▲ eller ▼ för att flytta det förstorade området.
- Tryck på uppspelningsknappen D igen för att lämna.

uppspelningsläget.

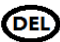

## Radera foto eller video

- Tryck på uppspelningsknappen För att titta på bilen (eller videon) som ska raderas.
- Tryck på MENU-knappen.
- Tryck VÄNSTER eller HÖGER för att välja radera en eller alla, och sedan OK för att verkställa eller MENU för att lämna.
- När filerna har raderats kan de inte återskapas.

#### Flödesschema över hur GPS:en fungerar

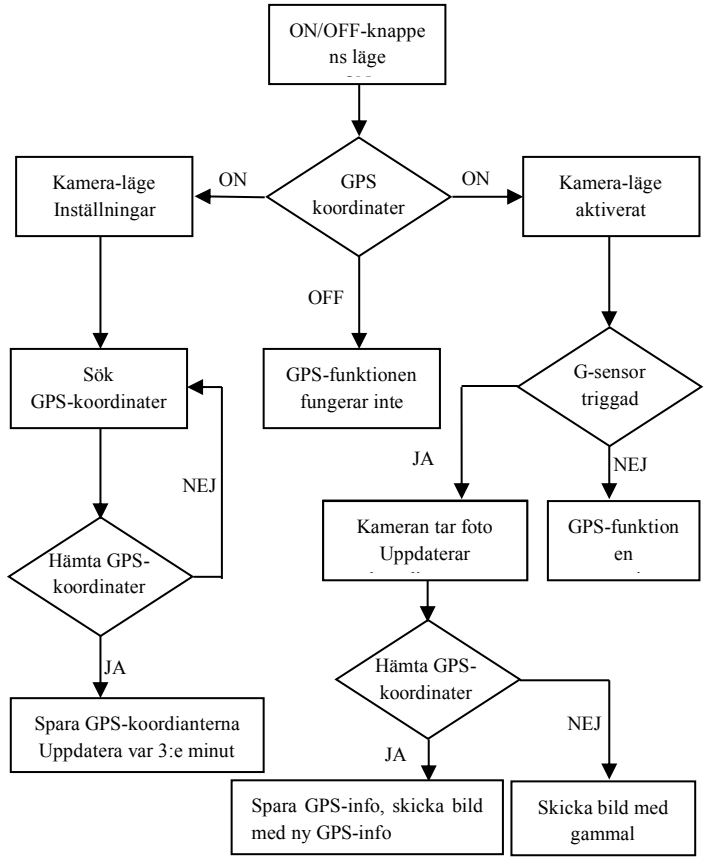

#### Flödesschema över hur kameraspårning fungerar

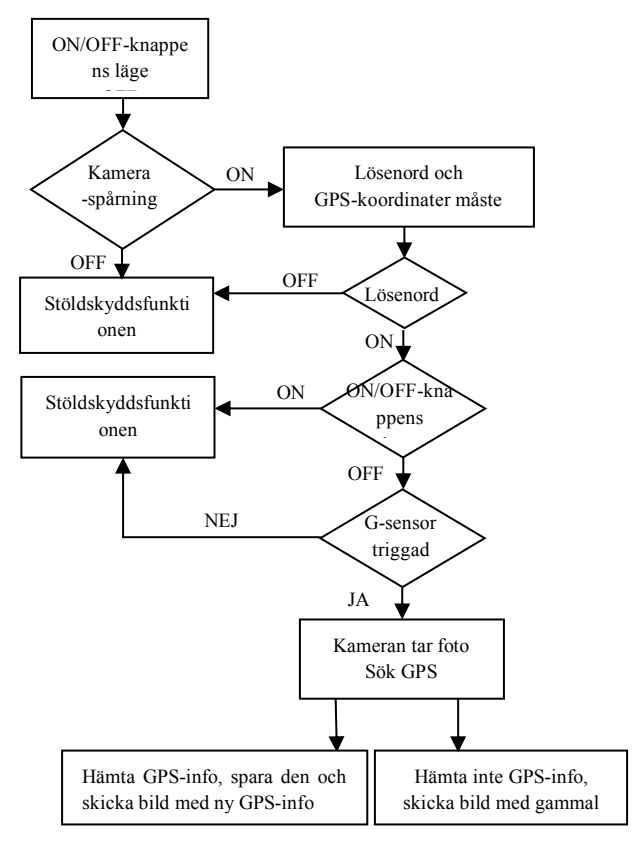

## Tekniska specifikationer

| Bildupplösning          | 3MP/5MP/8MP/10MP/12MP/24MP                                  |  |
|-------------------------|-------------------------------------------------------------|--|
| Videoupplösning         | WVGA@60fps 720P@60fps ,1080P@60fps , 1440p@30fps            |  |
| Trigger-tid             | 0,4 sek. (bild), 1-1,3 sek. (video)                         |  |
| Återställningstid       | 2 sek. (bild)                                               |  |
| Lins FOV                | 110 $^\circ$ vidvinkel (diagonal vinkel)                    |  |
| Nattljus                | Infrarött eller inget ljus                                  |  |
| Display                 | 2.0" IPS LCD, 480*360                                       |  |
| Minneskort              | upp till 32 GB                                              |  |
| Trigger                 | Rörelse (PIR) / Timer (tidsfördröjning)/SMS-hämtning        |  |
| PIR-känslighet          | Justerbar (High/Normal/Low/Off)                             |  |
| Detekteringsområde      | Upp till 25 meter                                           |  |
| Blixtens räckvidd       | Upp till 18 meter                                           |  |
| Temperatur              | -20 - +60 ℃ (drift) -30 - +70 ℃ (förvaring)                 |  |
| Triggerintervall        | 0 sek 60 min.                                               |  |
| Intervall för           |                                                             |  |
| tidsfördröjning         | Upp till 24 timmar                                          |  |
| Burst-läge              | 1–10                                                        |  |
| Videolängd              | 1–30 sek.                                                   |  |
| Strömförsörjning        | 6×AA eller 12AA (1,5 V AA)/ Extern strömförsörjning (12VDC) |  |
| Standby-ström           | < 0.08mA (SMS av); <3mA (SMS på)                            |  |
| Ljudinspelning          | Tillgänglig                                                 |  |
| Montering               | Stativ/Monteringsrem/Python-lås                             |  |
| Vikt                    | 0,5 kg                                                      |  |
| Mått                    | 142*106.5*85mm (antenn ingår ej)                            |  |
| Luftfuktighet vid drift | 5 % - 90 %                                                  |  |

## Lista över SMS-kommandokoder (endast trådlös kamera)

| Lägg till telefon    | *100#nummer | Telefonnummer tillagt            |
|----------------------|-------------|----------------------------------|
|                      | #           |                                  |
| Radera telefon       | *101#nummer | Telefonnummer raderat            |
|                      | #           |                                  |
| Lägg till            | *110#0000t# | E postadross tillagd             |
| e-postadress         | TTO#epost#  | E-postadress illiagu             |
| Radera e-postadress  | *111#epost# | E-postadress raderad             |
| Skicka via MMS       | *120#0#     | Skicka via MMS                   |
| Skicka via internet  | *120#1#     | Skicka via internet              |
| Skicka till telefon  | *130#0#     | Skicka till telefon              |
| Skicka till          | *120#1#     | Skicka till e-postadress         |
| e-postadress         | 130#1#      |                                  |
| Skicka till både och | *130#2#     | Skicka till både och             |
| Sändningsläge        | *140#0#     |                                  |
| Direkt               | 140#0#      | Skicka toto direkt               |
| Decerement           | *140#1#     | Skicka dagsrapport vid           |
| Dagsrapport          |             | förinställd tid                  |
| Sändningsläge av     | *140#2#     | Skicka-funktionen är avstängd    |
|                      | *160#       | Signalstatus; Batterinivå Status |
| Kontrollera status   | 100#        | på TF-kort                       |

| Avaktivera SMS             | *170#                | SMS-kontroll av                |  |
|----------------------------|----------------------|--------------------------------|--|
|                            |                      | *180#0# //ingen                |  |
| Återställ Max antal        | *190#                | begränsning                    |  |
| sändningar per dag         | 100#                 | *180#100# //återställ till 100 |  |
|                            |                      | *180# //återställ räkningen    |  |
| Väli storlek på den        |                      | *190#0#   // välj 640*480      |  |
| trådläss bilden            | *190#                | *190#1# // välj 1280*960       |  |
| tradiosa bilden            |                      | *190#2# // välj originalfoto   |  |
| Kameraläge Foto            | *200#0#              | Ställ in foto-läget            |  |
| Kameraläge Video           | *200#1#              | Ställ in foto-läge             |  |
| Photo+Video-läge           | *200#2#              | Ställ in foto+video-läge       |  |
| Ställ in PIR-nivå till     | *202#0#              | DID känalishat häs             |  |
| High                       | 202#0#               | PIR-kanslighet nog             |  |
| Ställ in PIR-nivå till     | *20.2#1#             |                                |  |
| Normal                     | 202#1#               | PIR-kanslighet normal          |  |
| Ställ in PIR-nivå till     | *202#2#              |                                |  |
| Low                        | 202#2#               | PIR-kanslighet lag             |  |
| Ställ in PIR-nigå till Off | *202#3#              | PIR-känslighet av              |  |
| TF-kortets format          | *204#                | TF-kortet har formaterats      |  |
| Ställ in systemtid         | *205#YYYYMMDDHHMMSS# |                                |  |

|                                | *206#??????? #     | *206#1001001# betyder PIR aktiverad  |
|--------------------------------|--------------------|--------------------------------------|
| Ställ in dag                   | ?= "0" eller "1",  | måndag, torsdag och söndag, avstängd |
|                                | från mån till sön. | övriga dagar.                        |
| Kontrollera                    | *207#              | Visa nuvarande                       |
| nätverksparametrar             | 201#               | nätverksinställningar                |
| Ställ in                       | *208#alternati     | *208#konto#lösenord#server#p         |
| SMTP-parametrar                | v#                 | ort#ssl typ#(ssl=1, no ssl=0)        |
|                                |                    | Ingen SMS-notis information          |
| Inaktivera statussvar          | *209#0#            | efter att SMS-kommandot har          |
|                                |                    | utförts                              |
| Aktivera statussvar            | *209#1#            | Med SMS-notisinformation.            |
| Kontrollera                    | *04.0.1            |                                      |
| GPS-koordinater                | *210#              | Visa aktuella GPS-koordinater        |
| llämte fete eller              |                    | Tillgänglig i direktläge.            |
| Hamta foto eller<br>videoklipp | *500#              | Motsvarar en normal                  |
|                                |                    | rörelsetrigger.                      |
| Ställ                          |                    |                                      |
| felsökningsknappen             | *502#0#            | Felsökningsknapp OFF                 |
| till OFF                       |                    |                                      |

| Ställ in<br>felsökningsknappen<br>på ON | *502#1# | Loggar sparas automatiskt i<br>ON-läget.   |
|-----------------------------------------|---------|--------------------------------------------|
| Skicka loggfil                          | *503#   | Skicka alla loggfiler till<br>e-postadress |

#### OBS:

- När du installerar kameran är det bättre att placera den någonstans 1,5 meter ovanför marken, vilket ger en bra nattbild och färre falska triggers.
- Om du vill använda kameran som en icke trådlös kamera utan SIM-kort ska du se till att sändningsläget är avstängt och att SMS-kontrollen är avstängd.
- När maxantalet är uppnått stoppas sändningen och den återupptas från och med nästa dag, eller så kan du återställa maxantalet med ett SMS-kommando.
- I tidsstämpeln, M=rörelsetrigger, T=tidsfördröjningstrigger, S=\*500# trigger, E= manuell trigger. G= G-sensor trigger
- Se till att det inte finns några luftkonditioneringssystem, skorstenar eller andra värmekällor i kamerans synfält. Stigande sol eller solnedgång kan utlösa PIR, var uppmärksam på kamerans riktning.
- 6. Om den trådlösa kameran slutar skicka, kontrollera SIM-kortets saldo eller dataplanens villkor. Kontrollera om signalen är stabil.

- När kameran är återställd ställs alla inställningar in till fabriksinställningarna.
- Video kan skickas i kameraläge (video) och sändningsläge (direkt), men kontrollera att kameran är ansluten till ett 3G/4G-nät med hög hastighet. Om videoklippet är större än 25 MB stoppas sändningen och ändras till WVGA 10 sek från nästa trigger.
- Det är starkt rekommenderat att du testar nätverkshastigheten genom att skicka en bild manuellt på fältet innan du avslutar installationen. Om du är ansluten till ett 2G-nät, försök inte att skicka originalfoton eller videoklipp.
- 10. Kameran går till inställningsläget när kamerans strömbrytare flyttas från OFF till ON. Om kameran inte används på 5 minuter går den automatiskt till arbetsläget. Tryck på vänster knapp i 1 sekund och tryck sedan på OK i förhandsgranskningsläget, så övergår den omedelbart till arbetsläget.
- Förklaring till SMS-kontrollen. Kameran är alltid redo att svara på SMS-kommandon hela tiden, vilket förbrukar mycket batteri. Var n:e timme slås kamera-SMS på i 0,5 timme och stängs sedan av i n-0,5 timmar; upprepa detta om och om igen. Off, SMS-kontroll=Off.
- 12. Hur skickar man en bild manuellt? När nätverket har hittats i förhandsgranskningsläget, med rätt trådlösa inställningar, kameraläge=foto, sändningsläge=direkt; tryck på OK, en bild tas först och sedan kan du välja om du vill skicka den här bilden eller inte.

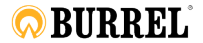

# Riistakamera – Käyttöohje

Burrel S22WA

## LUE HUOLELLISESTI ENNEN KAMERAN KÄYTTÖÄ

## Pakkauksen sisältö

| Kiinnityshihna | 1 | Riistakamera | 1 |
|----------------|---|--------------|---|
| Antenni        | 1 | Käyttöohje   | 1 |

## Kameran runko ja portit

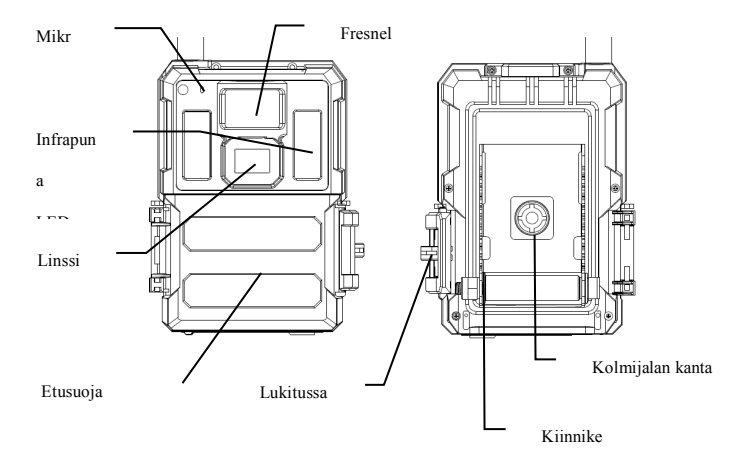

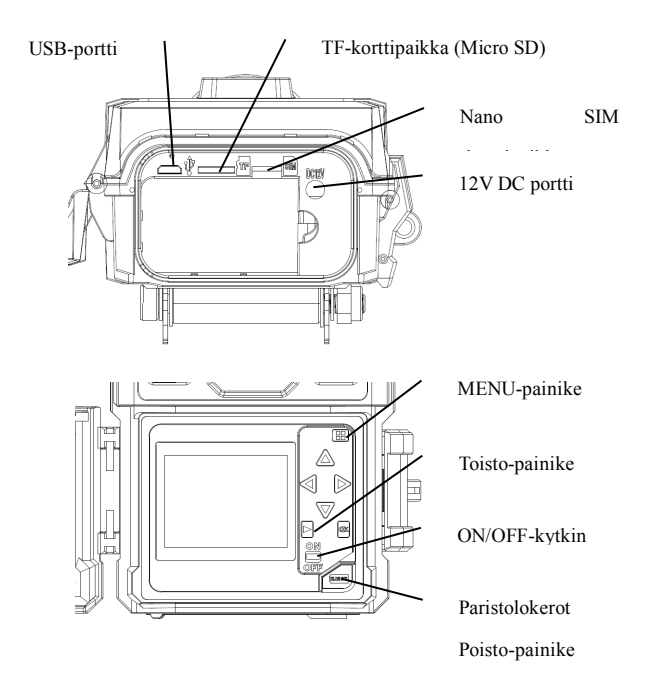

## Näppäimet & Painikkeet

- MENU: Mene ohjelmavalikkoon esikatselutilassa
- ▲▼ ◀ ► : Siirry valikon kohteiden välillä ja vaihda arvoja
- OK:
- o Tallenna asetukset valikkotilassa
- o Toista videoita toistotilassa
- Toisto-painike : Live-esikatseluikkunassa vaihda toisto- ja esikatselutilojen välillä
- Käytä pikakuvakkeita: live esikatseluikkunassa,
  - o ▲ on pikakuvake valitaksesi Videotilan, ja
  - o ▼ on pikakuvake valitaksesi Kameratilan
  - o n pikakuvake kameran käynnistämiseen (käytön aloitus)
  - ► on pikakuvake GPS-tietoihin
  - **OK** on tarkoitettu valokuvien ottamiseen tai videon nauhoittamiseen manuaalisesti
- ON/OFF(Virta) Kytkin: OFF pohjassa. ON päällä.

## Pikaopas

 Varmista, että virtakytkin on OFF-tilassa. Laita paristot paristolokeroihin oikea napaisuus huomioiden. Laita 12 (suositeltu), 6 (hätätila, paristosyvennys A tai B) AA-paristoa.
 Tai yhdistä 12V ulkoinen virtalähde kameraan käyttäen oikeanlaista johtoa ja ulkoista akkua.

Seuraavia paristoja voidaan käyttää, varmista, että ne ovat 1,5V AA -paristoja.

- Erittäin suorituskykyiset alkaliparistot
- Litiumparistot
- Ladattavat Ni-MH-paristot
- Aseta TF-kortti (32GB tai pienempi). Avaa kamera ja aseta TF-kortti korttipaikkaan. Katso lokeron korttisymbolista kortin asettaminen oikean suuntaisesti. Kameraan voi laittaa enintään 32 GB:n TF-kortin.
- 3. Aseta Nano SIM -kortti.
- Ruuvaa antenni antenniliittimeen kameran päällä. Varmista, että se on kunnolla kiinni, mutta ÄLÄ kiristä sitä liikaa.
- 5. Liu'uta virtakytkin ON-tilaan. Kamera siirtyy live-esikatselutilaan ja alkaa etsiä internetverkkoa.
- 6. Odota, kunnes kamera löytää verkon. Jos langatonta verkkoa ei löydy,

sinun on mentävä Advanced Wireless Setup (edistyksellinen langaton asennus) -kohtaan sivulla 10. Jos langaton verkko löytyy, siirry seuraavaan vaiheeseen.

- 8. Siirry Langaton-välilehteen; vieritä alaspäin päästäksesi alavalikoihin. Vaihda Lähetystila Välitön-tilaan. Jätä Lähetystapa Puhelin-tilaan, jos lähetät multimediaviestin matkapuhelinnumeroon. Tai vaihda Sähköposti-tilaan, jos lähetät sähköpostiosoitteeseesi. Vieritä alaspäin kohtaan Puhelin tai Sähköposti, ja syötä vastaanottajan puhelinnumero tai sähköpostiosoite. Jos valitset Videotilan, ainoastaan silloin internetin kautta lähetys on mahdollinen.
- Paina Paina painiketta poistuaksesi alavalikosta. Paina uudelleen MENU-painiketta poistuaksesi asetusvalikosta ja siirtyäksesi suoraan esikatselutilaan.
- 10. Paina OK-painiketta ottaaksesi kuvan tai nauhoittaaksesi videon manuaalisesti.
- Esikatselutilassa, paina toisto-painiketta toistaaksesi sisältöä. Käytä 
   tai 
   -painikkeita selataksesi kuvia. Paina 
   tai 
   -painiketta
   valitaksesi suurennuskerrat. Paina OK ja paina sitten 
   tai 
   , 
   tai 
   siirtääksesi suurennettua aluetta.
- 12. Paina Toisto-painiketta 🕑 voidaksesi poistua. Suurennustila.
- 13. Kun katselet kuvaa, paina kuvan tai kaikki kuvat.
- 14. Paina Toisto-painiketta 🗩 poistuaksesi toisto-tilasta.
  - 5

- 15. Aseta kamera kohdealueelle ja käynnistä kamera (paina vasenta näppäintä < 1 sekunnin ajan käynnistääksesi kameran tai liu'uta virtakytkin ON-asentoon (5 minuutin kuluttua aloita työskentely)). Kamera ottaa kuvia tai videoita sen mukaan, miten se on ohjelmoitu. Kameran etäisyyden maasta tulee vaihdella riippuen kohteen koosta. Yleensä 90-180 cm on suositeltava etäisyys.
- 16. Kun kamera työskentelee (kytkin ON-asennossa), se menee asennustilaan painaessa mitä tahansa painiketta.
- 17. Työnnä virtakytkin OFF-asentoon sammuttaaksesi kameran. Ota huomioon, että jopa OFF-tilassa kamera käyttää pienen määrän paristovirtaa. Sen vuoksi paristot tulee poistaa kamerasta, jos sitä ei kävtetä pitkään aikaan.

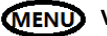

## Valikkoasetukset

Vaihda kamera SETUP-tilaan ja paina MENU. Paina ▲▼◀► valitaksesi haluamasi arvon, ja paina sitten OK tallentaaksesi.

| Asetukset |             | Kuvaus                                      |  |
|-----------|-------------|---------------------------------------------|--|
|           | Tile        | Valitse ottaaksesi Kuva / Video             |  |
|           | Tila        | /Kuva&Video                                 |  |
|           | Kuuan kaka  | Valitse kuvan koko, esim. 3MP, 5MP, 8MP,    |  |
|           | Kuvan Koko  | 10MP ,12MP tai 24MP.                        |  |
| Kamera    | Kuussasia   | Valitse jokaisen laukaisun jälkeinen kuvien |  |
|           | Kuvasarja   | oton määrä (1–10).                          |  |
|           | K           | Valitse, millaisin väliajoin kuvat otetaan  |  |
|           | Kuvausviive | kuvasarja-tilassa (Lyhyt 1/2/3s).           |  |
|           | Videon koko | Valitse videon resoluutio.                  |  |

| Videon<br>pituus | Aseta videon pituus haluamaasi kestoon.                  |  |
|------------------|----------------------------------------------------------|--|
| Ääni             | Laita videoäänten nauhoitus päälle tai<br>poista päältä. |  |

|                    | Herkkyys        | Valitse joko Korkea, Normaali, Matala tai<br>OFF.                                                                                                    |  |
|--------------------|-----------------|----------------------------------------------------------------------------------------------------|--|
| Liikotu            | Kuvausviive     | Lepoaika jokaisen kuvan oton jälkeen.                                                                                                    |  |
| nnistin            | Time Lapse      | Kamera voidaan laukaista ajastimella tietyin<br>väliajoin. Ota huomioon, että Time Lapse<br>-tilassa kamera voidaan silti laukaista, paitsi<br>jos Herkkyys-tila on pois käytöstä.                                                                                                    |  |
| Liiketu<br>nnistin | Ajastin 1/2     | Kamera voidaan asettaa toimimaan vain<br>tiettynä aikana. Ottaaksesi tämän toiminnon<br>käyttöön, valitse <b>ON</b> ja paina OK.<br>Ajastin-valikko tulee esiin. Tämä valikko<br>sisältää asetukset aloitus- ja<br>pysähdysaikojen asettamiselle sekä<br>kuvausviiveen ja time lapse -aikojen<br>asettamiselle. Ajastimen asetus ohittaa<br>muut yleiset kamera-asetukset. Koska<br>saatavilla on 2 ajanjaksoa, varmista, ettet<br>ohjelmoi päällekkäisiä aikoja. |  |
|                    | Kalenteriajastu | Ota käyttöön tai poista käytöstä liiketunnistin ja                                                                                                    |  |
|                    | s               | Time lapse päiväkohtaisesti.                                                                                                    |  |

|          | Käynnistä<br>kamera  | Aseta kamera toimimaan välittömästi.         |  |
|----------|----------------------|----------------------------------------------|--|
|          | Kello                | Valitse oikea aikavyöhyke ja paina tallenna. |  |
|          | Kameratunn           | Vesileima kuvan vasempaan alanurkkaan,       |  |
|          | us                   | enintään 5 merkkiä.                          |  |
|          | GPS-koordi<br>naatit | Voidaan kirjoittaa tietona kuvaan.           |  |
|          | Kameravalv           | Ota käyttöön kameravalvonta tai poista se    |  |
|          | onta                 | käytöstä.                                    |  |
|          |                      | Tämä vaihtoehto mahdollistaa 6-merkkisen     |  |
| Järjeste | Salasana             | salasanan asettamisen, pidä se mielessä.     |  |
| lmä      |                      | Suositeltu käytettäväksi.                    |  |
|          | Kuvaleima            | ON/Off. Valitse, näytetäänkö kuvaleima vai   |  |
|          |                      | ei.                                          |  |
|          | Päällekirjoita       | TF-kortin päällekirjoittaminen.              |  |
|          | Näppäinääne          | Ota käyttöön näppäinäänet tai poista ne      |  |
|          | t                    | käytöstä                                     |  |
|          | LED-merkkiv          | Ota käyttöön merkkivalon vilkkuminen tai     |  |
|          | alo                  | poista se käytöstä.                          |  |
|          |                      | Aloita FW- ja MCU-päivitykset heti, kun      |  |
|          | FW-päivitys          | päivitystiedostot on kopioitu TF-kortin      |  |
|          |                      | päähakemistoon.                              |  |
| lärisste |                      | TF-kortin formatointi. Tämä poistaa kaiken   |  |
| Jarjeste | Formatointi          | datan TF-kortilta. Toimintoa ei voi          |  |
| ima      |                      | peruuttaa.                                   |  |

| Oletusastuks<br>et | Palauta kaikki tehdasasetukset.        |
|--------------------|----------------------------------------|
|                    |                                        |
| Kieli              | Valitse valikon kieli.                 |
|                    | Näytä mallinumero, HW/FW/MCU-versio ja |
| riedot             | IMEI(langaton kamera ainoastaan).      |

|             |               | Valitse lähettää valokuva tai videoklippi<br>välittömästi tai Päiväraporttina (yhden |
|-------------|---------------|--------------------------------------------------------------------------------------|
|             | Lähetuotile   | kuvan lähettäminen ennaltamääritettynä                                               |
|             | Lanetystila   | ajankohtana, tallenna muut) tai poista                                               |
|             |               | lähetys käytöstä. Molemmat= Välitön ja                                               |
|             |               | Päiväraportti.                                                                       |
| Langato     | Maataanatta   | Lähetä kuva joko multimediaviestinä (MMS)                                            |
| n           | vastaanotto   | tai internetissä (data).                                                             |
| (langaton   | Vastaanott    | Lähetä kuvat puhelimeen, sähköpostiin tai                                            |
| kamera      | aja           | molempiin.                                                                           |
| ainoastaan) | Dubalia       | Syötä tai päivitä vastaanottajan                                                     |
|             | Punelin       | puhelinnumero.                                                                       |
|             | Ciblein e eti | Syötä tai päivitä vastaanottajan                                                     |
|             | Sankoposti    | sähköpostiosoite.                                                                    |
|             | Kameran       | Kameran nimi sisällytetään                                                           |
|             | nimi          | MMS:n/Sähköpostin otsikkokenttään                                                    |
| Langato     | SMC abieura   | SMS-ohjaus päällä jatkuvasti tai joka puoli                                          |
| n           | Sivis-onjaus  | tunti. On-tila kasvattaa virran kulutusta.                                           |
| (langaton   | Kopioi        | Kopioi tämänhetkiset verkkoasetukset                                                 |
| kamera      | asetukset     | TF-kortille.                                                                         |

| ainoastaan) |                                  | Jos esiohjelmoituja verkko-operaattorin                                        |  |
|-------------|----------------------------------|--------------------------------------------------------------------------------|--|
|             |                                  | verkkoasetuksia ei ole, sinun on käytettävä asennustyökalua ohjelmoidaksesi ne |  |
|             |                                  |                                                                                |  |
|             | Päivitä                          | manuaalisesti. Käytettyäsi asennustyökalua                                     |  |
|             | asetukset TF-kortille asennetaan |                                                                                |  |
|             |                                  | MMSCFG.bin-tiedosto. Sinun tulee                                               |  |
|             |                                  | suorittaa Päivitä asetukset saadaksesi                                         |  |
|             |                                  | asetukset kameraan.                                                            |  |
|             | Kuvanlaatu                       | Valitse langaton kuvanlaatu.                                                   |  |
|             | N                                | Tuottaa kirjauksia automaattisesti ollessaan                                   |  |
|             | virneenkorjaus                   | päällä. Paina tallenna luodaksesi kirjauksia                                   |  |
|             | Kytkin                           | manuaalisesti.                                                                 |  |

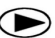

## <sup>()</sup> Toisto-painike (Kuvan tai Videon katsominen)

- Vaihda ON-asentoon
- Paina Toisto-painiketta Paina Toisto-painiketta Paina Toisto-painiketta Paina kuvan (tai videon).
- Paina OK-painiketta toistaaksesi videoklippejä.
- Paina OK-painiketta pysäyttääksesi ja paina toisto-painiketta lopettaaksesi toistamisen.
- Paina ◀-painiketta nähdäksesi edellisen kuvan ja paina
   ▶-painiketta nähdäksesi seuraavan.
- Paina ▲ tai ▼ -painiketta valitaksesi suurennuskerrat. Paina OK ja paina sitten ◄ tai ►,▲ tai ▼ siirtääksesi suurennettua aluetta.
- Paina Toisto-painiketta bisto-painiketta uudelleen poistuaksesi toistotilasta.

## DEL Poista Kuva tai Video

- Paina Toisto-painiketta 
   nähdäksesi kuvan (tai videon), jonka aiot poistaa.
- Paina **MENU**-painiketta.
- Paina VASEN tai OIKEA valitaksesi Poista yksi tai Kaikki, sitten OK vahvistaaksesi valinnan tai MENU poistuaksesi.
- Tiedostoja ei voi palauttaa poistamisen jälkeen.

#### **GPS-toimintakaavio**

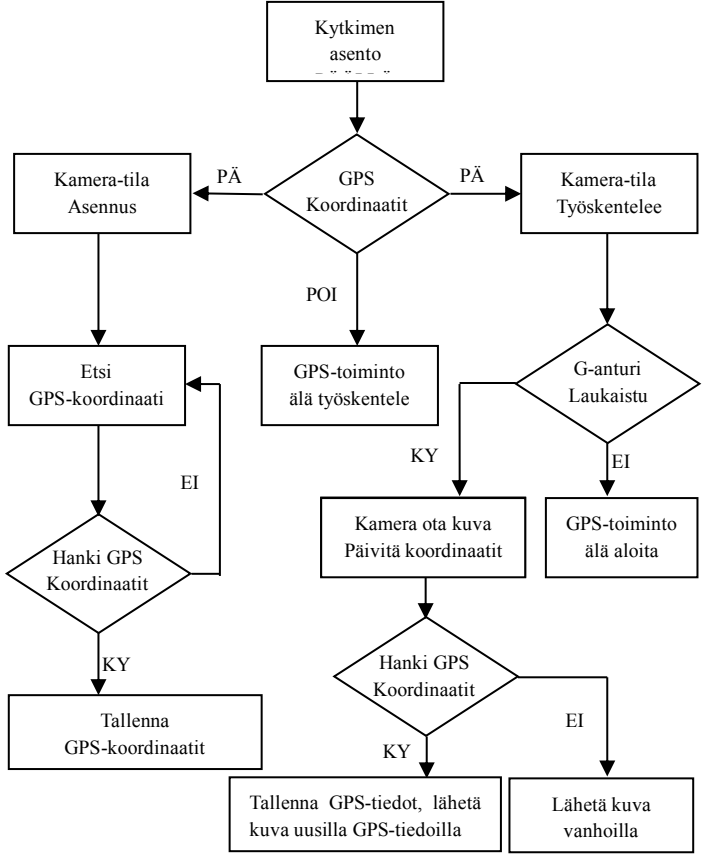

12

#### Kameravalvonnan työnkulkukaavio

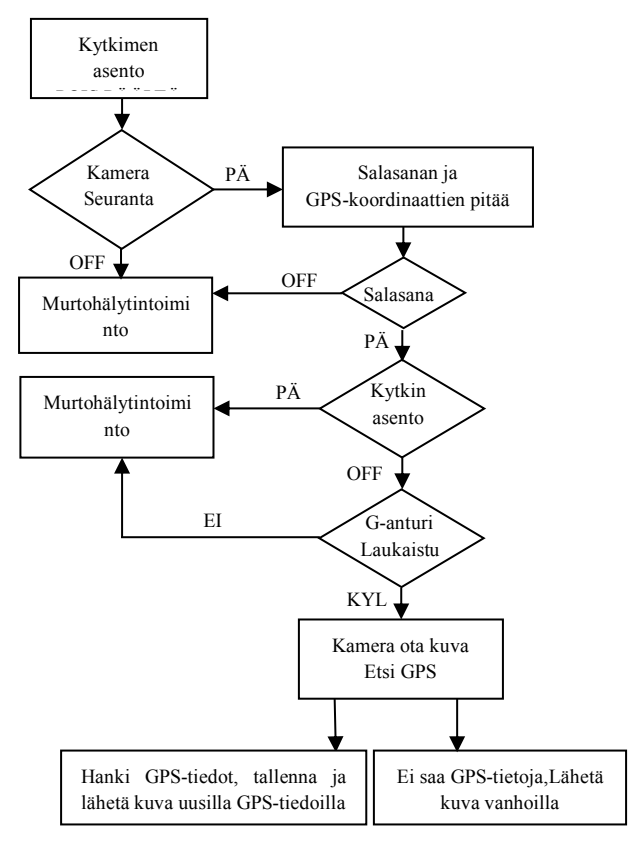

## Tekniset tiedot

| Kuvan resoluutio   | 3MP/5MP/8MP/10MP/12MP/24MP                              |  |
|--------------------|---------------------------------------------------------|--|
| Videon resoluutio  | WVGA@60fps 720P@60fps ,1080P@60fps , 1440p@30fps        |  |
| Kuvausaika         | 0,4s(kuva), 1 - 1,3s(video)                             |  |
| Palautumisaika     | 2s(kuva)                                                |  |
| Linssin kuvakulma  | 110 $^\circ$ leveä kulma (viisto kulma)                 |  |
| Yövalaistus        | Infrapuna tai Loistamaton                               |  |
| Näyttöruutu        | 2.0" IPS LCD, 480*360                                   |  |
| Muistikortti       | enintään 32GB                                           |  |
| Liiketunnistin     | Liike / Ajastin (Time Lapse)/SMS-palautus               |  |
| Liiketunnistimen   | Säädattävä (Korkoo/Normooli/Matalo/Poic)                |  |
| herkkyys           | Saduellava (Koikea/Noimaaii/Watala/Pois)                |  |
| Havaintoalue       | Enintään 25 metriä                                      |  |
| Salaman kantama    | Enintään 18 metriä                                      |  |
| Lämpötila          | -20 - +60℃ (Toiminnassa) -30 - +70℃ (Säilytyksessä)     |  |
| Kuvausviive        | 0s – 60 min                                             |  |
| Time Lapse -viive  | Enintään 24 tuntia                                      |  |
| Kuvasarja          | 1–10                                                    |  |
| Videon pituus      | 1–30s                                                   |  |
| Virtalähde         | 6	imesAA tai 12AA (1.5v AA)/ Ulkoinen virtalähde(12VDC) |  |
| Valmiustilan virta | < 0.08mA (SMS pois); <3mA (SMS päällä)                  |  |
| Äänen nauhoitus    | Saatavilla                                              |  |
| Kiinnitys          | Kolmijalka/Kiinnityshihna/Python-lukko                  |  |
| Paino              | 0,5 kg                                                  |  |
| Mitat              | 142*106,5*85 mm (antenni ei sisälly)                    |  |
| Toimintakosteus    | 5 % – 90 %                                              |  |

## SMS-komentojen koodilista (ainoastaan langaton kamera)

| Lisää puhelin        | *100#numero# | Puhelinnumero lisätty         |  |
|----------------------|--------------|-------------------------------|--|
| Poista puhelin       | *101#numero# | Puhelinnumero poistettu       |  |
| Lisää                | *110#sähköpo |                               |  |
| sähköpostiosoite     | stiosoite#   | Sankoposilosoile lisally      |  |
| Poista               | *111#sähköpo | Sähkänastissaita paistattu    |  |
| sähköpostiosoite     | stiosoite#   | Sankopostiosoite poistettu    |  |
| Vastaanotto MMS      | *120#0#      | Vastaanotto MMS               |  |
| Vastaanotto internet | *120#1#      | Vastaanotto internet          |  |
| Lähetystapa Puhelin  | *130#0#      | Lähetystapa Puhelin           |  |
| Lähetystapa          | *120#1#      | Lähetystapa Sähköposti        |  |
| Sähköposti           | 130#1#       |                               |  |
| Lähetystapa          | *420#2#      |                               |  |
| Molemmat             | 130#2#       | Lahetystapa molemmat          |  |
| Lähetystila Välitön  | *140#0#      | Lähetä välitön kuva           |  |
| Däivärenertti        | *140#1#      | Lähetä päiväraportti ennalta  |  |
| Paivaraportu         | 140#1#       | määrättyyn aikaan             |  |
| Lähetystila Pois     | *110#0#      |                               |  |
| päältä               | 140#2#       | Lanetystila pois paalta       |  |
| Torkista tila        | *160#        | Ilmaise tila; Pariston kesto; |  |
| i arkista tila       | 100#         | TF-kortin tila                |  |

| SMS pois päältä        | *170#               | SMS-ohjaus pois päältä               |
|------------------------|---------------------|--------------------------------------|
| Päivitä lähetysten     |                     | *180#0# //ei rajaa                   |
| enimmäismäärä per      | *180#               | *180#100# //raja 100                 |
| päivä                  |                     | *180# //tyhjennä laskuri             |
| Valitaa langatan       |                     | *190#0# // valitse 640*480           |
|                        | *190#               | *190#1# // valitse 1280*960          |
| KUVAN KOKO             |                     | *190#2# // valitse alkuperäinen kuva |
| Kameratila Kuva        | *200#0#             | Asetettu kuvatilaan                  |
| Kameratila Video       | *200#1#             | Asetettu videotilaan                 |
| Kuva+Videotila         | *200#2#             | Asetettu kuva+videotilaan            |
| Aseta liiketunnistimen | *202#0#             | Liiketunnistimen herkkyys            |
| herkkyys korkeaksi     | 202#0#              | korkea                               |
| Aseta liiketunnistimen | *202#1#             | Liiketunnistimen herkkyys            |
| herkkyys normaaliksi   | 202#1#              | normaali                             |
| Aseta liiketunnistimen | *202#2#             | Liiketunnistimen herkkyys            |
| herkkyys matalaksi     | <sup>2</sup> 202#2# | matala                               |
| Aseta liiketunnistimen | *202#2#             | Liiketunnistimen herkkyys pois       |
| herkkyys pois päältä   | 202#3#              | päältä                               |
| Formatoi TF-kortti     | *204#               | TF-kortti on formatoitu              |
| Aseta aika             | *205#VVVVKKP        | PTTMMSS#                             |

| Kalenteriajastus                             | *206#?????? #<br>?= "0" tai "1",<br>viikonpäivät<br>MA-SU. | *206#1001001# tarkoittaa liiketunnistin<br>valvoo maanantaina, torstaina ja<br>sunnuntaina, mutta ei muina päivinä. |
|----------------------------------------------|------------------------------------------------------------|----------------------------------------------------------------------------------------------------|
| Tarkista verkon<br>asetukset                 | *207#                                                      | Näytä nykyiset verkkoasetukset                                                                                      |
| Aseta                                        | *208#vaihtoeh                                              | *208#tili#salasana#palvelin#por                                                                                     |
| SMTP-asetukset                               | to#                                                        | tti#ssl tyyppi#(ssl=1, ei ssl=0)                                                                                    |
| Ota vastaustila pois<br>päältä               | *209#0#                                                    | Ei SMS-hälytystietoja<br>SMS-komennon suorituksen<br>jälkeen                                                        |
| Ota vastaustila<br>käyttöön                  | *209#1#                                                    | SMS-hälytykset päällä.                                                                                              |
| Tarkista<br>GPS-koordinaatit                 | *210#                                                      | Näytä nykyiset<br>GPS-koordinaatit                                                                                  |
| Tuo kuva tai<br>videoklippi                  | *500#                                                      | Saatavilla välitön-tilassa. Vastaa<br>normaalia liiketunnistinta.                                                   |
| Aseta<br>virheenkorjauskytkin<br>pois päältä | *502#0#                                                    | Virheenkorjauskytkin pois päältä                                                                                    |

| Aseta<br>virheenkorjauskytkin<br>päälle | *502#1# | Kirjaukset tallennetaan<br>automaattisesti on-tilassa. |
|-----------------------------------------|---------|--------------------------------------------------------|
| Lähetä                                  | *503#   | Lähetä kaikki kirjaukset                               |
| kirjaustiedosto                         |         | sähköpostiin                                           |

#### Huomioitavaa:

- Kun kameraa asennetaan, on parasta sijoittaa se noin 1,5 metriä maanpinnan yläpuolelle. Parempi kuvanlaatu yöllä sekä vähemmän vääriä kuvan ottoja.
- Jos haluat käyttää kameraa langattomana kamerana ilman SIM-korttia, varmista, että Lähetystila sekä SMS-ohjaus ovat pois päältä.
- Lähettäminen loppuu, kun lähetysten enimmäismäärä saavutetaan; se käynnistyy uudelleen seuraavana päivänä, tai voit nollata enimmäismäärän SMS-komennolla.
- Aikaleimassa: M = liiketunnistin, T = time lapse, S=\*500# laukaistu, E = manuaalisesti otettu. G=G-anturi laukaistu
- Varmista, ettei kameran näkökentässä ole ilmastointilaitetta, savupiippua tai muuta lämmönlähdettä. Auringonnousu ja -lasku voivat laukaista liiketunnistimen, kiinnitä huomiota kameran suuntaamiseen.
- Jos langaton kamera lopettaa lähettämisen, tarkista SIM-kortti. Tarkista, että signaali on vakaa.

- Kun kameran asetukset nollataan, kaikki asetukset palaavat tehdasasetuksille.
- Video voidaan lähettää kameratilassa(video) ja lähetystilassa (välitön), mutta varmista, että kamera on rekisteröity korkeanopeuksiseen 3G/4G-verkkoon. Jos videon koko on suurempi kuin 25MB, lähetys pysähtyy ja vaihtuu WVGA:ksi 10 sekunnin kuluttua seuraavasta videon otosta.
- Suosittelemme testaamaan verkon nopeuden lähettämällä kuvan manuaalisesti ennen asennuksen viimeistelyä. Jos kamera on yhdistetty 2G-verkkoon, älä yritä lähettää alkuperäistä kuvaa tai videoklippiä.
- 10. Kamera siirtyy asennustilaan, kun kameran kytkin siirtyy OFF-tilasta ON-tilaan, ja jos mitään toimintaa ei ole 5 minuuttiin, kamera alkaa työskennellä automaattisesti. Paina vasenta painiketta sekunnin ajan ja sen jälkeen paina OK esikatselutilassa, niin kamera siirtyy välittömästi toimintatilaan.
- SMS-ohjauksen suhteen huomioitavaa. Jos kamera on valmiina vastaamaan jatkuvasti SMS-komentoihin, se kuluttaa paljon virtaa. Joka tunti kameran SMS-toiminto menee päälle puoleksi tunniksi, sitten pois päältä noin puoleksi tunniksi; ja toistaa tätä eteenpäin. Pois, SMS-ohjaus=pois.
- 12. Miten lähettää kuva manuaalisesti? Kun verkko on esikatselutilassa oikeilla langattomilla asetuksilla, kameratila=kuva, lähetystila=välitön; paina OK, ja kamera ottaa kuvan, jonka jälkeen voit valita, lähetätkö kuvan vai et.